# How to Send Files Via the Portal Document Batch

07/31/2024 12:12 pm CDT

Note: To use the Portal Document Batch feature, you must set up the 'Document' email settings for 'Specify a Server'.

The purpose of Portal Document Batch is to allow you to send one file or multiple files to the portal users assigned to the plans within your batch.

For example, if your firm sends a monthly newsletter, you can customize the files for portal users assigned to plans in your batch. You can also send multiple files to clients in a single batch.

#### Option 1:

To send the same files to all the plans within your batch:

- 1. Select 'Portal Documents' from the 'Batches' drop-down list on the home screen.
- 2. Create New Batch
- 3. Enter a Folder Name (optional). The file(s) that you send to the portal user will be in this folder.
- 4. Click on Add File to upload one file at a time.
- 5. Select a Classification (mandatory). When you add plans, only portal users who have permissions to the selected classification will display. You will have the option to choose a portal user if 'None' have permissions.
- 6. Check the 'ToDo' box if you would like the file(s) to appear in the portal user's ToDo list.
- 7. Expiration Date. You can add an expiration date for your client to be able to view the file(s).
- 8. You can enter a 'Message' to send in addition to the default email message.
- 9. Click on 'Add Plans' to select the plans you would like in the batch.
- 10. Once you have the batch set up with steps 1-9, you can Post your batch and if you wish to send e-mail invitations to your users, select the check box next to 'and send invites'. This will post files to all indicated plans at one time.

| Batch Options                                           |                                                                                                    |                   |                                                                                                    |                                     |                                                  |                             |                 |  |  |
|---------------------------------------------------------|----------------------------------------------------------------------------------------------------|-------------------|----------------------------------------------------------------------------------------------------|-------------------------------------|--------------------------------------------------|-----------------------------|-----------------|--|--|
|                                                         | Name:                                                                                                    | SampleBatch       |                                                                                                    | Edit Name                           | Downloaded: -                                    | Pos                         | ted: Post Batch |  |  |
|                                                         | Batch Type:                                                                                                    | Portal Docum      | ients                                                                                                    |                                     | Invited: -                                       |                             |                 |  |  |
|                                                         | Folder:                                                                                                    | Email Templa      | This     Default Upload Email                                                                                     | form saves changes automa Edit Edit | tically.<br>Display email templa<br>Classificati | te in the portal?           | ~               |  |  |
| Edit Fold                                               |                                                                                                    |                   | r List                                                                                                    |                                     | 1                                                | ToDo: Add to To             | oDo list        |  |  |
|                                                         | Add Files       Image: Encrypt ()         Split zip file using plan IDs ()       Edit File Format         Use the folders in the zip file         Plan File ID List         Export Plan File ID List |                   |                                                                                                    |                                     |                                                  |                             |                 |  |  |
| Confirmati                                              |                                                                                                    | Confirmatio       | email confirmation when portal user downloads file<br>on email default set to plan admin.<br>tion Email Overrides |                                     | Expiration<br>Descripti                          | Date:<br>ion: * Monthly Nev | vsletter        |  |  |
| Confirmation Name: Message Default: Confirmation Email: |                                                                                                    |                   |                                                                                                    |                                     | sage: Optional Info                              | prmation                    |                 |  |  |
| 2 Plans Add Plans                                       |                                                                                                    |                   |                                                                                                    |                                     |                                                  |                             |                 |  |  |
|                                                         | Plan Name                                                                                                    |                   | Portal Users                                                                                                    | Customized                          | Posted                                           | Invited                     | Downloaded      |  |  |
| ABC Company 401(k) Plan                                 |                                                                                                    | (k) Plan          | ABC Company, +2 more                                                                                              | Not Customized                      | Post Batch                                       | -                           | -               |  |  |
| Example Company POST PPA                                |                                                                                                    | Jane Doe, +1 more | Not Customized                                                                                                    | Post Batch                          | -                                                | -                           |                 |  |  |

### Option 2:

To customize files to all (or some) of the plans within your batch:

- 1. Follow Steps 1-9 under Option 1 above.
- 2. When you have added plans to your batch, you will see a 'Not Customized' button below the 'Customized' column. Click on the button to upload file(s) for the specific plan. Once you have 'customized' the plan and return to the 'Edit Batch' screen, the button will switch from 'Not Customized' to 'Customized'. Repeat this step for all plans you would like to 'customize'.
- 3. You may Post your batch and Send Invites once you have your file(s) uploaded.

## Customize Batch

| Company: | ABC Company                                                                                                    |                                           |  |  |  |  |  |  |  |  |
|----------|----------------------------------------------------------------------------------------------------|-------------------------------------------|--|--|--|--|--|--|--|--|
| Plan:    | ABC Company 401(k) Plan                                                                                                    |                                           |  |  |  |  |  |  |  |  |
|          | ▲ Note: The plan document options set below will only override the batch options if you have uploaded a file to the plan options below. If you specify a file, you must also specify a classification and description. If you previously uploaded a custom plan document file, clicking 'Remove' will remove it from the plan, causing it to use the batch settings again. |                                           |  |  |  |  |  |  |  |  |
| Custom   | Plan Document                                                                                                    |                                           |  |  |  |  |  |  |  |  |
|          | ${igodoldsymbol{Q}}$ This form saves ch                                                                                                    | anges automatically.                      |  |  |  |  |  |  |  |  |
|          | Email Template: Default Upload Email                                                                                                    | ✓ Edit □ Display template in the portal?  |  |  |  |  |  |  |  |  |
| Folder:  | Edit Folder List                                                                                                    | t Classification: *                       |  |  |  |  |  |  |  |  |
| Files: * | None                                                                                                    | ToDo: Add to ToDo list                    |  |  |  |  |  |  |  |  |
|          | Receive email confirmation when portal user downloads file     Confirmation email default set to plan admin.     Confirmation Email Overrides     Confirmation Name:     Default:     Confirmation Email:                                                                                                    | Expiration Date:  Description: * Message: |  |  |  |  |  |  |  |  |
|          |                                                                                                    |                                           |  |  |  |  |  |  |  |  |

#### **Option 3:**

To customize all plans within your batch using the Split Zip option:

- 1. Select Portal Documents from the Batches drop-down list on the home screen.
- 2. Create New Batch
- 3. Enter a Folder Name (optional). The file(s) that you send to the portal user will be in this folder.
- 4. Check the box to Split zip file using plan ids. The 'Add Plans' button will grey out.
  - Click on Plan ID List to view an online list of plan ids.
  - Click on Export Plan ID List to download the list of plan ids.
  - You will need to enter the plan id in front of the file names you plan to upload.
    - For example, Sample Plan will have the files 'sample.pdf', 'sample2.csv' and 'sample3.rtf' uploaded. The Plan ID for Sample Plan is "504883100". Before the files can be uploaded via split zip, the files must be renamed to include the plan ids '504883100-sample.pdf', '504883100-sample2.csv' and '504883100-sample3.rtf'. Next, the files must be zipped into a folder to upload. Click on "Add File" to browse for the zip folder.
- 5. Select a 'Classification' (mandatory). When you add plans, only portal users who have permissions to the selected classification will display. You will have the option to choose a portal user if 'None' have permissions.
- 6. Check the "ToDo" box if you would like the file(s) to appear in the portal user's ToDo list.
- 7. Expiration Date. You can add an expiration date for your client to be able to view the file(s).
- 8. You can enter a 'Message' to send in addition to the default email message.

9. Once you have the batch set up with steps 1-8, you can Post your batch at which time you will be able to view the plans you have added (based on the plan ids). Note: you may want to un-check the 'Send Invites' box when posting the batch. After you have verified that the plans have portal users assigned, you will have the option to send the invites.

| Name: SampleBatch Edit Name Downloaded: - Posted: Posted: Post Batch   Batch Type: Portal Documents Invited: -   Batch Type: Portal Documents Invite: Default: Confirmation Email: O Plans Add Plans Pont Mark Pontal Mark Pontal M                                                                                                    | Batch Options     |                                                                                                    |                                                        |                                                             |                                           |  |  |
|----------------------------------------------------------------------------------------------------|-------------------|----------------------------------------------------------------------------------------------------|--------------------------------------------------------|-------------------------------------------------------------|-------------------------------------------|--|--|
| Batch Type:       Portal Documents       Invited: -         Image: Company Files       Image: Classification: * Other       Image: Classification: * Other         Folder:       Company Files       Image: Classification: * Other       Image: Classification: * Other         Files: * None       Image: Classification: * Other       Image: Classification: * Other       Image: Classification: * Other         Add Files       Encrypt @       Image: Classification: * Other       Image: Classification: * Other       Image: Classification: * Other         Image: Classification: * Other       Image: Classification: * Other       Image: Classification: * Other       Image: Classification: * Other         Image: Classification: * Other       Image: Classification: * Other       Image: Classification: * Other       Image: Classification: * Other         Image: Classification: * Other       Image: Classification: * Other       Image: Classification: * Other       Image: Classification: * Other         Image: Classification: * Other       Image: Classification: * Other       Image: Classification: * Other       Image: Classification: * Other         Image: Classification: * Other       Image: Classification: * Other       Image: Classification: * Other       Image: Classification: * Other         Image: Classification: * Other       Image: Classification: * Other       Image: Classification: * Other       Image: Classification: * Other       Image: Cl                                                                                                    | Name:             | SampleBatch                                                                                                    | Edit Name                                              | Downloaded: -                                               | Posted: Post Batch<br>and send<br>invites |  |  |
| Image: Second Second | Batch Type:       | Portal Documents                                                                                                    |                                                        | Invited: -                                                  |                                           |  |  |
| Files: * None       ToDo: Add to ToDo list         Add Files       Encrypt @         Split zip file using plan IDs @ Edit File Format       Split zip file using plan IDs @ Edit File Format         Use the folders in the zip file       Plan File ID List         Plan File ID List       Expiration Date:         Confirmation email default set to plan admin.       Expiration Date:         Confirmation Email Overrides       Monthly Newsletter         Default:       Confirmation Email:         O Plans       Add Plans                                                                                                    | Folder:           | Company Files<br>Edit Folder List                                                                                                    | s form saves changes automati                          | cally.<br>Display email template in th<br>Classification: * | he portal?<br>Other                       |  |  |
| Add Files       Encrypt ()         Split zip file using plan IDs ()       Edit File Format         Use the folders in the zip file       Plan File ID List         Plan File ID List       Expiration Date:         Image: Confirmation email default set to plan admin.       Description: *         Monthly Newsletter       Description: *         Default:       Confirmation Email Overrides         Default:       Confirmation Email         O Plans       Add Plans                                                                                                    | Files: *          | Files: * None To                                                                                                    |                                                        |                                                             |                                           |  |  |
| Confirmation email default set to plan admin.       Description: * Monthly Newsletter         Confirmation Email Overrides       Message:         Optional Information       Default:         Confirmation Email:       Optional Information         0 Plans       Add Plans                                                                                                    |                   | Add Files Encrypt ()<br>Split zip file using plan IDs () Edit<br>Use the folders in the zip file<br>Plan File ID List Export Plan File ID List | Expiration Date:                                       |                                                             |                                           |  |  |
| Optional Information     Message:     Optional Information     Optional Information     OPlans     Add Plans                                                                                                    |                   | Confirmation email default set to plan                                                                                                    | firmation email default set to plan admin. Description |                                                             |                                           |  |  |
| 0 Plans Add Plans Plan Name Portal Users Customized Posted Invited Downloaded                                                                                                    |                   | Confirmation Name:<br>Default:<br>Confirmation Email:                                                                                          |                                                        | Message:                                                    | Optional Information                      |  |  |
| Plan Name Portal Lisers Customized Posted Invited Downloaded                                                                                                    | 0 Plans Add Plans |                                                                                                    |                                                        |                                                             |                                           |  |  |
|                                                                                                    | Plan Name         | Portal Users                                                                                                    | Customized                                             | Posted In                                                   | vited Downloaded                          |  |  |